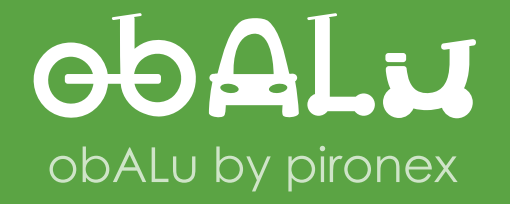

Kurzanleitung

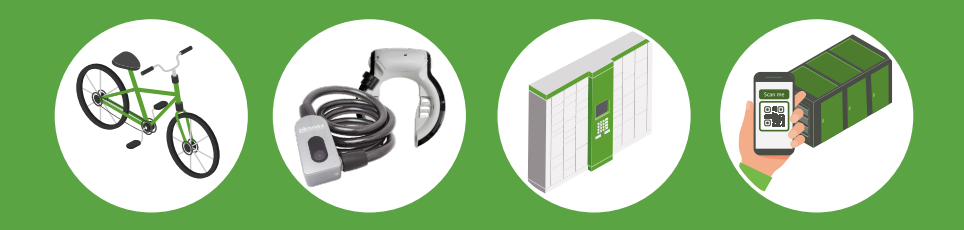

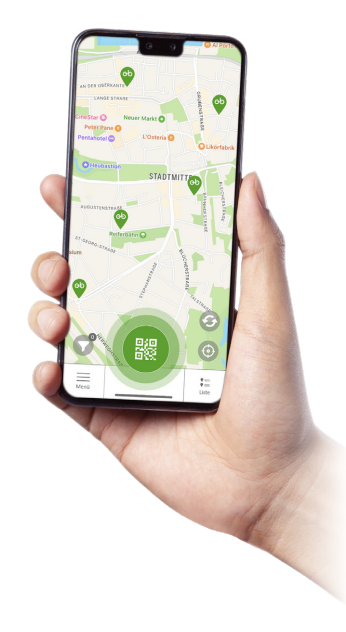

# Inhaltsverzeichnis

| <b>1.</b><br>1.1.<br>1.2.<br>1.3. | Registrierung<br>obALu-App aufs Handy laden.<br>Anmeldung bei obALu<br>Account aktivieren                                                                            | <b>3</b><br>3<br>3      |
|-----------------------------------|----------------------------------------------------------------------------------------------------|-------------------------|
| <b>2.</b><br>2.1.<br>2.2.<br>2.3. | Ausleihe von Fahrrädern<br>Fahrrad buchen & zurückgeben<br>"piEasy-Lock" (Spiralkabelschloss) öffnen & schließen<br>"piBike-Lock" (Rahmenschloss) öffnen & schließen | <b>4</b><br>4<br>5<br>6 |
| 3.                                | Nutzung von Schließfächern (Fachvermietung)                                                                                                    | 7                       |
| 4.                                | Nutzung von Fahrradstationen (Stellplätze mieten)                                                                                                    | 8                       |

#### Registrierung

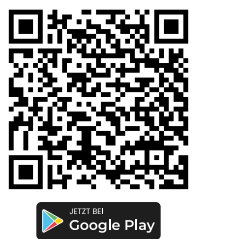

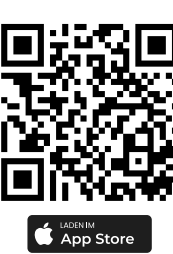

# 1. Registrierung

1.1. obALu-App aufs Handy laden.

### 1.2. Anmeldung bei obALu

• Registrieren Sie sich in der App.

• Bei der Betreiberauswahl die Betreiber-ID oder Alias eingeben (oder falls freigeschal-tet, den Betreiber direkt auswählen).

### 1.3. Account aktivieren

• Die zur Aktivierung ihres Accounts benötigte PIN wird per E-Mail versendet.

#### Ausleihe von Fahrrädern

#### obALu Kurzanleitung

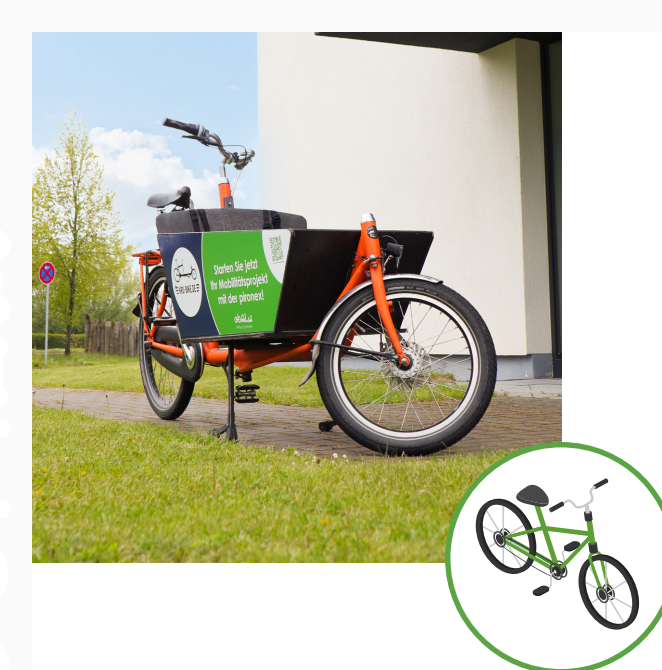

## 2. Ausleihe von Fahrrädern •

#### 2.1. Fahrrad buchen & zurückgeben

1. obALu-App öffnen, ggf. einloggen

**2.** "SCAN" drücken (grüner Button unten)

3. QR-Code am Schloss oder am Rad scannen

4. Fahrzeugdetails anzeigen, "Buchen" klicken

5. Ticket auswählen

6. Zeitraum auswählen, "Kostenpflichtig bestellen" anklicken

7. Rad-Schloss ab Startzeitpunkt öffnen

8. Anweisungen für verschiedene Schlosstypen folgen

9. Beim Beenden Foto vom verschlossenen Rad machen

Der Standort des Rades wird anhand der Positionsdaten ihres Smartphones ermittelt und gespeichert.

#### obALu Kurzanleitung

#### Ausleihe von Fahrrädern

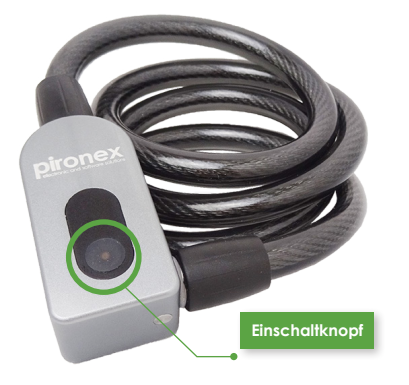

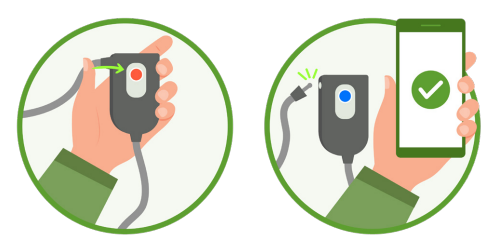

#### 2.2. "piEasy-Lock" (Spiralkabelschloss) öffnen & schließen

1. Schloss vor dem Öffnen einschalten: schwarzen Knopf drücken

2. Knopf blinkt 30 Sekunden rot, in dieser Zeit per obALu-App öffnen

- 3. In der obALu-App: aktive Buchung öffnen, auf grünen Schloss-Button klicken
- **4.** Im Dialog "Öffnen" anklicken, ggf. Bluetooth-Zugriff erlauben

- 5. LED am Schloss leuchtet nun dauerhaft blau
- 6. Schloss öffnet automatisch nach einigen Sekunden
- 7. Buchungszeit wird oben in der obALu-App angezeigt
- 8. Fahrt beenden über "Beenden"-Button in Buchungsdetails
- 9. Zum Verschließen: Kabel wieder ins Schloss einstecken

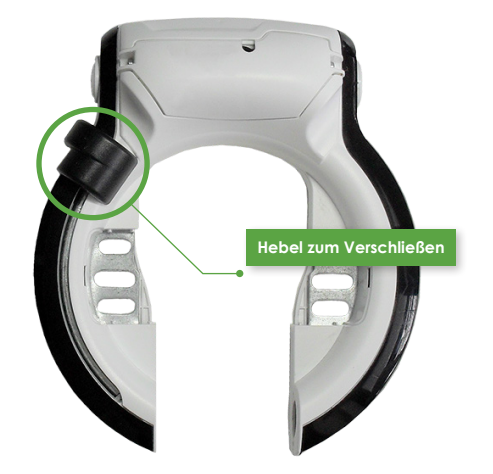

#### 2.3. "piBike-Lock" (Rahmenschloss) öffnen & schließen

1. Schloss jederzeit öffnen, kein separates Einschalten nötig

2. In obALu-App: aktive Buchung öffnen, auf grünen Schloss-Button klicken

3. Im Dialog "Öffnen" anklicken, ggf. Bluetooth-Zugriff erlauben 4. Schloss öffnet automatisch nach einigen Sekunden

5. Buchungszeit oben in der obALu-App angezeigt

6. Fahrt beenden über "Beenden"-Button in Buchungsdetails

7. Zum Verschließen: Schloss per Hebel verschließen

#### Nutzung von Schließfächern

#### obALu Kurzanleitung

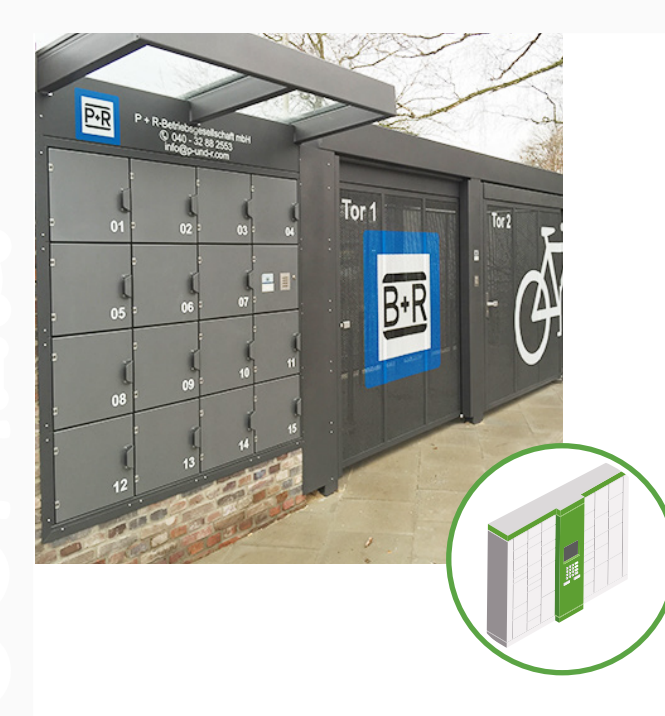

## 3. Nutzung von Schließfächern (Fachvermietung)

1. obALu-App öffnen, ggf. einloggen

2. "SCAN" drücken (grüner Button unten

3. QR-Code am Terminal scannen

4. Fachnummer wählen, "Buchen" klicken

5. Ticket auswählen, Buchungszeit bestätigen, erneut "Buchen"

6. Bezahlvorgang abschlie-Ben, Buchung aktiv 8. Fach direkt öffnen, App zeigt 4-stelligen Zugangs-PIN

9. PIN am Terminal eingeben, mit "OK" bestätigen

**10.** Fachnummer am Display anzeigen, Fach automatisch öffnen

11. Fach jederzeit durch Schließen der Tür verschließen

**12.** Buchung endet automatisch nach Zeitablauf oder manuell über die App

#### obALu Kurzanleitung

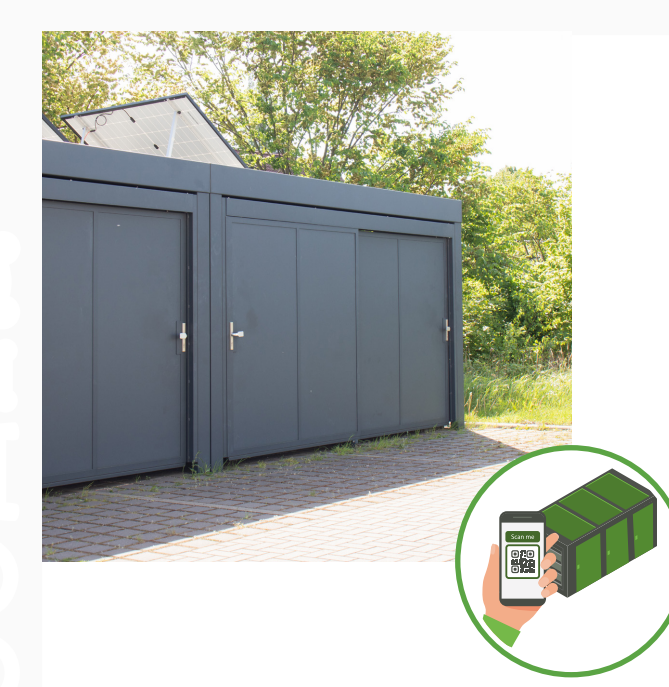

### 4. Nutzung von Fahrradstationen (Stellplätze mieten)

- 1. obALu-App öffnen, ggf. einloggen
- 2. "SCAN" drücken (grüner Button unten
- **3.** QR-Code an Fahrradstation scannen
- 4. Tornummer wählen, "Buchen" klicken
- 5. Ticket wählen, Buchungszeit bestätigen, erneut "Buchen"

- 6. Bezahlvorgang abschlie-Ben, Buchung aktiv
- 7. Tor direkt öffnen, App zeigt 4-stelligen Zugangs-PIN
- 8. PIN am Terminal eingeben, mit "OK" bestätigen
- 9. Gebuchtes Tor automatisch freigeben, öffnen
- **10.** Buchung endet automatisch nach Zeitablauf oder manuell über die App